# SGB Móvil- Guía de usuario

**Opciones Disponibles** 

## Solicitud de **Extracash**

- 1. Ingresar al App
- 2. Se presenta la campaña
- 3. Hacer Click en Solicitar Extracash
- 4. Aceptar las póliticas de protección de datos
- 5. Seleccionar la tarjeta de crédito con la oferta

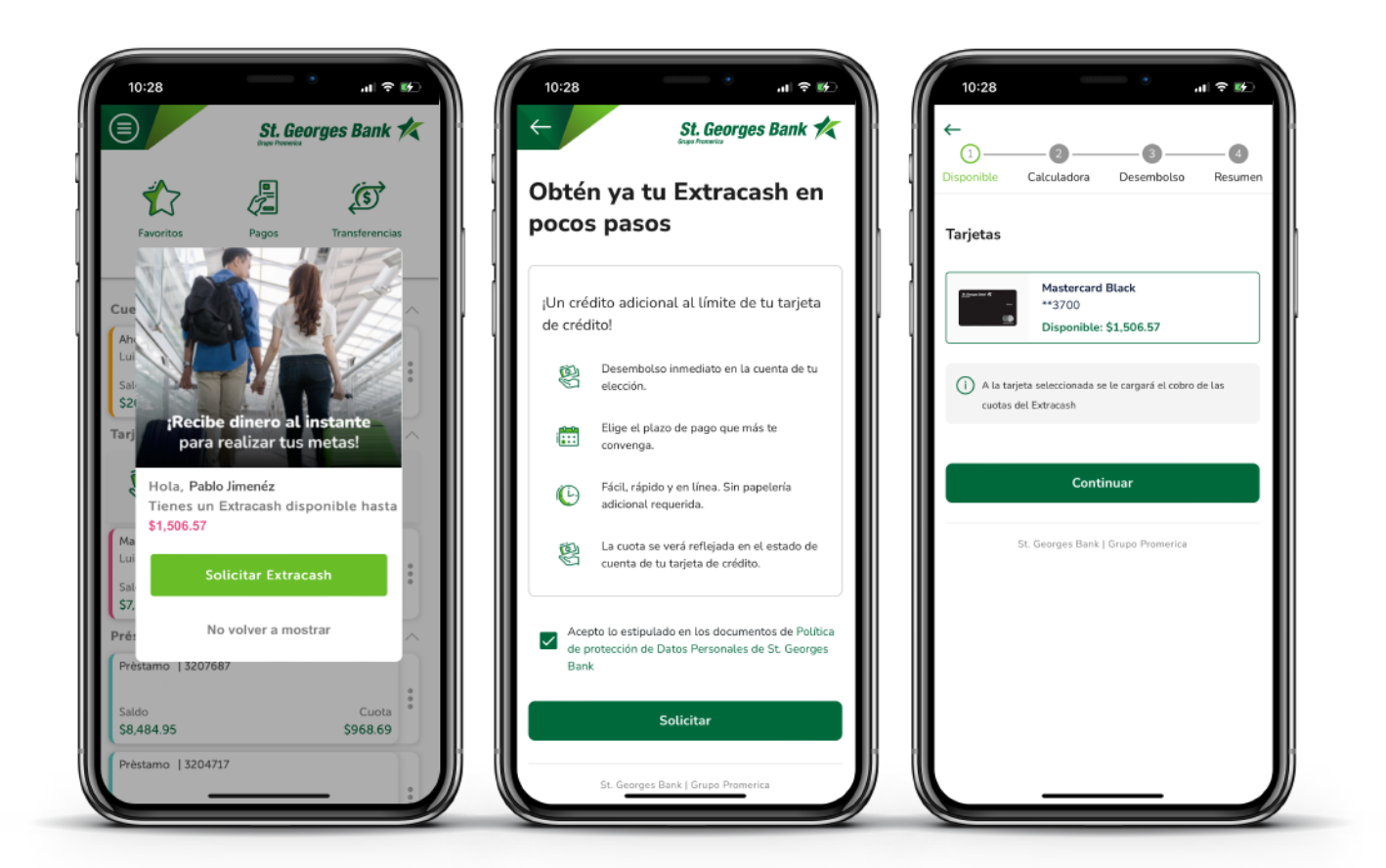

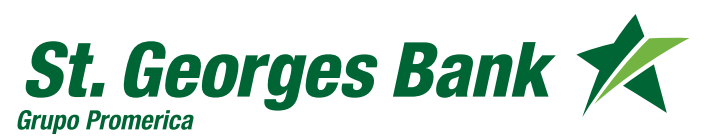

# SGB Móvil- Guía de usuario

**Opciones Disponibles** 

## Solicitud de **Extracash**

- 6. Seleccionar el monto que desea solicitar
- 7. Seleccionar el plazo de pago
- 8. Seleccionar la Cuenta de desembolso

| 1 (2)<br>ponible Calculadora Dese    | 3 d<br>mbolso Resumen | Image: Constraint of the second second sec | 3 (4)<br>Desembolso Resumen                    |
|--------------------------------------|-----------------------|----------------------------------------------------------------------------------------------------|------------------------------------------------|
| onto                                 |                       | ¿A dónde quieres recibir el desembolso? Extracash                                                                                                    |                                                |
| 250                                  | \$1,507               | Cuenta propia en<br>St. Georges Bank Monto solicitado                                                                                                    | \$750.00                                       |
| > 750.00                             | 05D                   | Plazo                                                                                                    | 12 meses                                       |
| izo de pago (meses)                  |                       | Cuenta propia en<br>otro banco (ACH) Tasa de interés anual                                                                                                    | 9.5%                                           |
| a de interés anual: 9.5% 👔           |                       | Cuota mensual                                                                                                    | \$65.76                                        |
| 24 36 48                             | 60                    | Datos de tu cuenta:<br>Cuenta<br>Tarjeta de pago                                                                                                    | Mastercard Black                               |
| Cuota mensual                        | \$65.76               | 2000000615243<br>Cuenta Ahorro<br>Opción de desembolso                                                                                                    | **3700<br>Cuenta propia en<br>St. Georges Bank |
| ) La cuota mensual es aproximada y n | o incluye seguro de   | Continuar                                                                                                    | 2000000615243                                  |
| saldo.                               |                       | St. Georges Bank   Grupo Promerica                                                                                                    | \$35.00 más ITBMS                              |
|                                      |                       |                                                                                                    | 1                                              |

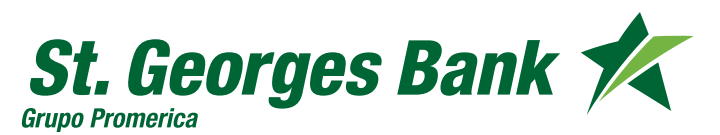

# SGB Móvil- Guía de usuario

**Opciones Disponibles** 

## Solicitud de **Extracash**

- 9. Validación biométrica
- 10. Se confirman los datos
- 11. Desembolso realizado de manera exitosa

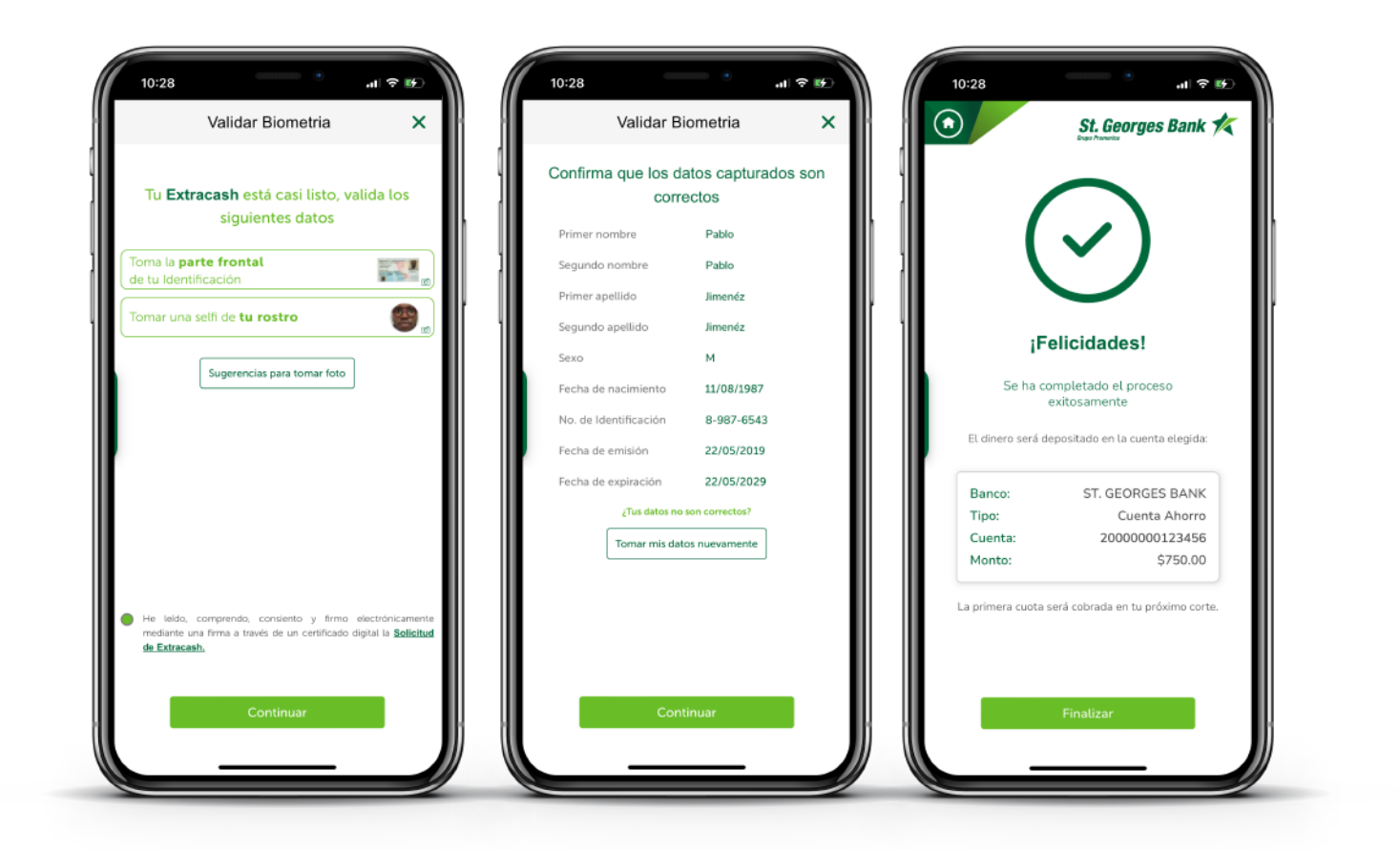

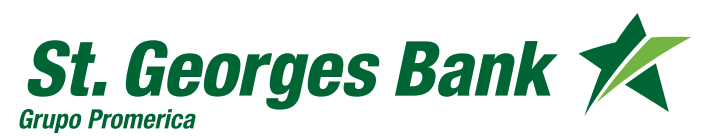